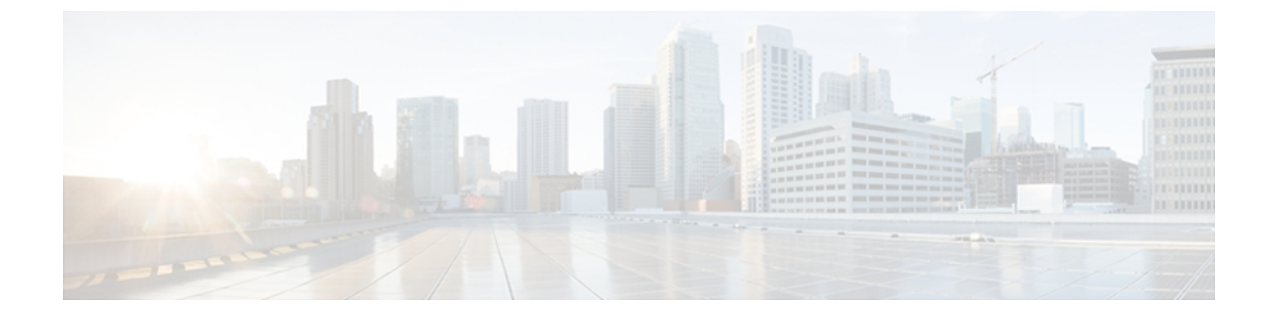

# **Configuring DNS Servers**

This chapter includes the following sections:

- DNS Policies, page 1
- Configuring a DNS Policy, page 1
- Deleting a DNS Policy, page 2
- Configuring a DNS Server for a DNS Policy, page 3
- Deleting a DNS Server from a DNS Policy, page 4

### **DNS** Policies

Cisco UCS Central supports global DNS policies defining the DNS server. Registered Cisco UCS domains choosing to define DNS management globally within that domain's policy resolution control will defer DNS management to its registration with Cisco UCS Central.

### **Configuring a DNS Policy**

#### **Before You Begin**

Before configuring a DNS policy in a domain group under the Domain Group root, this policy must first be created. Policies under the Domain Groups root were already created by the system and ready to configure.

#### Procedure

| Step 1 | On the menu bar, click <b>Operations Management</b> .             |
|--------|-------------------------------------------------------------------|
| Step 2 | In the Navigation pane, expand Domain Groups > Domain Group root. |

- Step 3 Under the Domain Groups root node, do one of the following choices:
  - To configure the policy in the domain group root, click Operational Policies.

- To configure the policy in a specific domain group, expand the node for that domain group and click **Operational Policies**.
- **Step 4** In the Navigation pane, click Operational Policies.
- **Step 5** In the Work pane, click DNS.
- **Step 6** In the Actions area, click Create and complete all applicable fields.

For **Operational Policies** under the **Domain Group root** node, it is not necessary to click **Create** to complete all applicable fields.

| Name                  | Description                                                                                                    |
|-----------------------|----------------------------------------------------------------------------------------------------|
| Create button         | Creates an instance of the policy that will be used by all Cisco UCS domains included in the selected domain group.                                                                                                    |
| <b>Import</b> button  | Allows you to import the policy from one of the Cisco UCS domains registered with Cisco UCS Central.                                                                                                    |
| Delete button         | Deletes the instance of the policy defined for the selected domain group.<br>After you delete the policy, it remains greyed-out until you click <b>Save</b> .<br>When you do so, Cisco UCS Central deletes the policy and any<br>configuration data you may have specified. While you can create a new<br>instance of the policy later, you cannot restore the configuration data<br>from a deleted instance.<br>To cancel the delete request, click <b>Reset</b> . |
| Domain field          | The domain name associated with the Domain Name Server (DNS) server.                                                                                                    |
| Filter button         | Allows you to filter the data in the table. When you apply a filter, this button name changes to <b>Filter (on)</b> .                                                                                                    |
| Add DNS Server button | Allows you to add a DNS to the selected domain group.                                                                                                    |
| Properties button     | Displays detailed properties for the object selected in the table.                                                                                                    |
| Delete button         | Deletes the object selected in the table.                                                                                                    |
| DNS IP column         | The IP address of the DNS server.                                                                                                    |

Step 7 Click Save.

### **Deleting a DNS Policy**

Deleting a DNS policy will remove all DNS server settings within that policy.

#### Procedure

| Step 1 | On the menu bar, click <b>Operations Management</b> .                                                                                             |
|--------|----------------------------------------------------------------------------------------------------|
| Step 2 | In the Navigation pane, expand Domain Groups > Domain Group root.                                                                                 |
| Step 3 | Under the Domain Groups root node, do one of the following choices:                                                                               |
|        | • To configure the policy in the domain group root, click <b>Operational Policies</b> .                                                           |
|        | • To configure the policy in a specific domain group, expand the node for that domain group and click <b>Operational Policies</b> .               |
| Step 4 | In the Navigation pane, click Operational Policies.                                                                                               |
| Step 5 | In the Work pane, click DNS.                                                                                                    |
| Step 6 | In the Actions area, click Delete.<br>A policy that is deleted will inherit its settings from its domain group's parent until it is reconfigured. |
| Step 7 | Click Save.                                                                                                    |

## **Configuring a DNS Server for a DNS Policy**

#### **Before You Begin**

Configure a DNS policy.

#### Procedure

| Step 1 | On the menu bar, click <b>Operations Management</b> .                                                                               |  |
|--------|----------------------------------------------------------------------------------------------------|--|
| Step 2 | In the Navigation pane, expand Domain Groups > Domain Group root.                                                                   |  |
| Step 3 | Under the Domain Groups root node, do one of the following choices:                                                                 |  |
|        | • To configure the policy in the domain group root, click <b>Operational Policies</b> .                                             |  |
|        | • To configure the policy in a specific domain group, expand the node for that domain group and click <b>Operational Policies</b> . |  |
| Step 4 | In the Work pane, click DNS.                                                                                                    |  |
| Step 5 | In the Actions area, click Add DNS Server and complete all fields.                                                                  |  |
|        | a) In the Add DNS Server dialog box, complete all fields.                                                                           |  |

| Name             | Description                                       |
|------------------|---------------------------------------------------|
| DNS Server field | The IP address of the DNS server you want to use. |

b) Click **OK**.

Step 6 Click Save.

# **Deleting a DNS Server from a DNS Policy**

#### Procedure

| Step 1           | On the menu bar, click <b>Operations Management</b> .                                                                                                   |  |  |
|------------------|----------------------------------------------------------------------------------------------------|--|--|
| Step 2           | 2 In the Navigation pane, expand Domain Groups > Domain Group root.                                                                                     |  |  |
| Step 3           | Under the Domain Groups root node, do one of the following choices:                                                                                     |  |  |
|                  | • To configure the policy in the domain group root, click <b>Operational Policies</b> .                                                                 |  |  |
|                  | • To configure the policy in a specific domain group, expand the node for that domain group and click <b>Operational Policies</b> .                     |  |  |
| Step 4           | In the Work pane, click DNS.                                                                                                    |  |  |
| Step 5           | In the <b>Actions</b> area, select the DNS server to delete and click <b>Delete</b> .<br>You can also right-click the DNS server to access that option. |  |  |
| Step 6<br>Step 7 | If Cisco UCS Central GUI displays a confirmation dialog box, click Yes.<br>Click Save.                                                                  |  |  |